# เริ่มด้นที่นี่

## Start Here

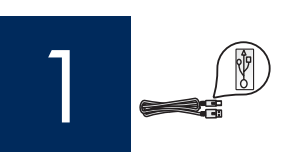

ข้อควรทราบ: อย่าเชื่อมต่อสายเคเบิล USB จนกว่าจะถึงขั้นตอนที่ 16 มิฉะนั้นซอ ฟต์แวร์อาจไม่ได้รับการติดตั้งอย่างเหมาะสม

Important: Do not connect the USB cable until Step 16 or software may not install properly.

้ปฏิบัติตามลำดับขั้นตอน หากท่านประสบปัญหาระหว่างการติดตั้ง โปรดดูที่ **การแก้ไขปัญหาเบื้องต้น** ในส่วนสุดท<sup>้</sup>าย

Follow the steps in order. If you have problems during setup, see **Troubleshooting** in the last section.

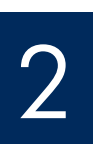

### เอากระดาษแข็งหรือเทปออก

Remove cardboard and tape

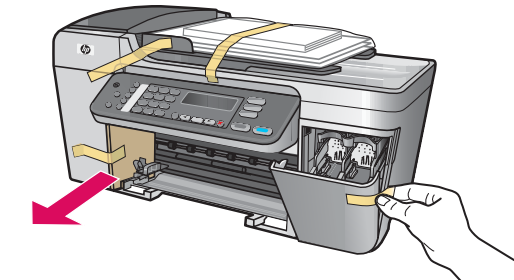

ู้ตรวจสอบว่าได้เอาเทปและกระดาษแข็งทั้งหมดออกจากด้านในข องอุปกรณ์

Make sure to remove all tape and cardboard on the inside of the device.

3

5 🔿

ตรวจสอบส่วนประกอบ

Locate components

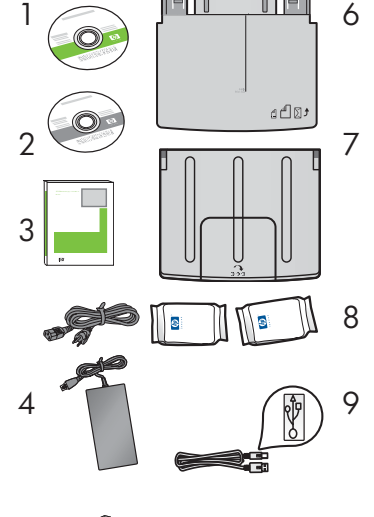

- - 1 ซีดี Windows
  - 2 ซีดี Macintosh
  - 3 คู่มือผู้ใช้
  - 4 สายไฟและอะแดปเตอร์
  - 5 สายโทรศัพท์
  - 6 ถาดกระดาษด้านล่าง
  - 7 ถาด (กระดาษออก) ด้านบน
  - 8 ตลับหมึกพิมพ
  - 9 สายเคเบิล USB

อุปกรณ์ภายในกล่องบรรจุอาจแตกต่างกัน

- 1 Windows CD
- 2 Macintosh CD
- 3 User Guide
- 4 power cord and adapter
- 5 phone cord
- 6 bottom paper tray
- 7 top (output) tray
- 8 print cartridges
- USB cable The contents of your box may differ.

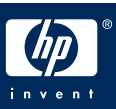

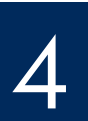

### ตรวจสอบว่าแผ่นปิดแผงควบคุมติดอยู่กับตัวแผง

Verify that the control panel faceplate is attached

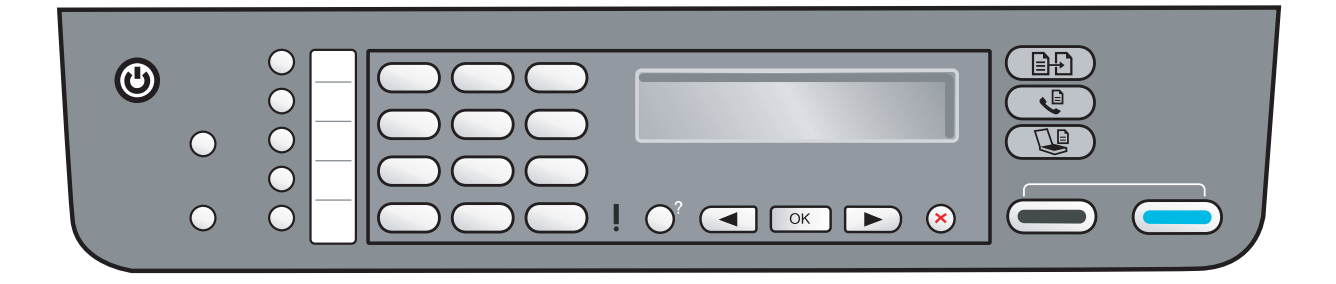

แผ่นปิดแผงควบคุมจะต้องติดอยู่กับ HP All-in-One จึงจะสามารถทำงานได้!

The control panel faceplate must be attached for the HP All-in-One to work!

5

### ติดตั้งถาดและบรรจุกระดาษ

### Attach trays and load paper

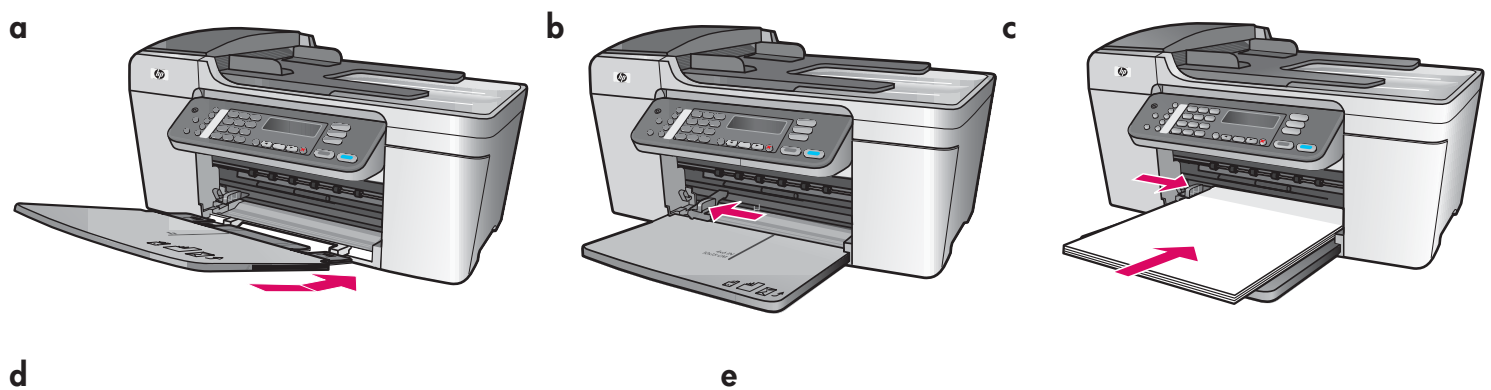

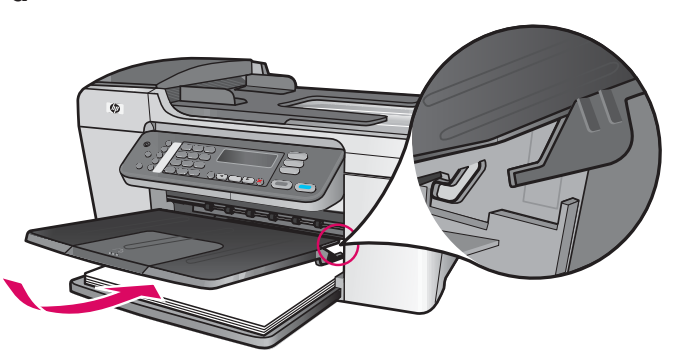

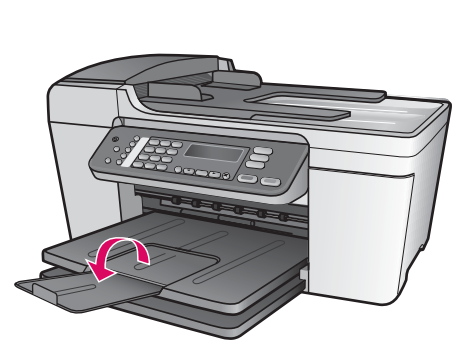

- **ก** สอดแถบของถาดด้านล่างเข้าไปในอุปกรณ์ แล้วผลัก ลงจนกระทั่งถาดแบนราบ
- ข เลื่อนตัวปรับกระดาษไปทางด้านซ้าย
- ค ใส่กระดาษธรรมดาสีขาว
- ง ติดตั้งถาด (กระดาษออก) ด้านบน ตรวจสอบว่าท่า นได้เกี่ยวขอบด้านบนของถาดเข้ากับสลักสีเทาอ่อน แล้วผลักลง
- **จ** พลิกที่รองกระดาษ

- **a** Insert the tabs of the bottom tray into the device, and then lower until the tray is flat.
- **b** Slide the paper adjuster over to the left.
- **c** Insert plain white paper.
- **d** Attach the top (output) tray. Make sure you hook the top of the edge tray into the light gray latches, and then lower.
- e Flip the paper tray extender.

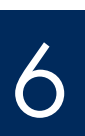

### เชื่อมต่อสายไฟและอะแดปเตอร์

### Connect the power cord and adapter

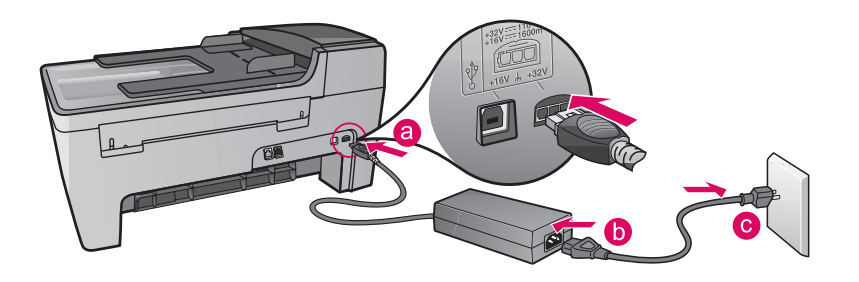

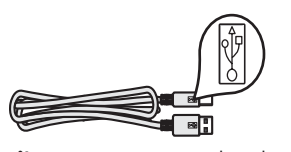

ข้อควรทราบ: อย่าเชื่อมต่อสายเคเบิล USB จนกว่าจะถึงขั้นตอนที่ 16 มิฉะนั้นซอฟต์แวร์อาจ ไม่ได้รับการติดดั้งอย่างเหมาะสม

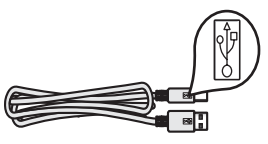

**Important:** Do NOT connect the USB cable until Step 16 or software may not install properly.

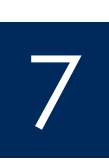

### เชื่อมต่อสายโทรศัพท์ที่ให้มา

Connect the supplied phone cord

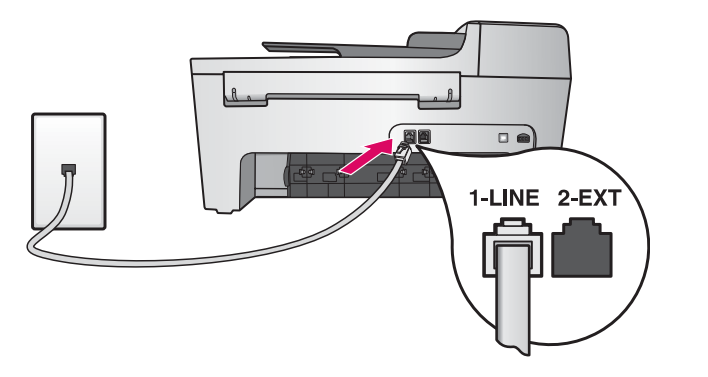

เชื่อมต่อปลายด้านหนึ่งของสายโทรศัพท์ที่ให้มาเข้ากับพอร์ต โทรศัพท์ที่ (1-LINE) ทางด้านซ้าย และปลายอีกด้านหนึ่งต่อ เข้ากับช่องเสียบที่ผนังเมื่อต้องการเชื่อมต่อเครื่องตอบรับอัตโนมัติ หรือใ

ช้สายโทรศัพท์ของท่านเอง โปรดดูคู่มือผู้ใช้

Connect one end of the supplied phone cord to the phone port on the left **(1-LINE)** and the other to a wall jack.

To connect an answering machine or use your own phone cord, see the User Guide.

8

### กดปุ่ม เปิด และตั้งค่า

### Press the On button and configure

#### เปิด ⁄On

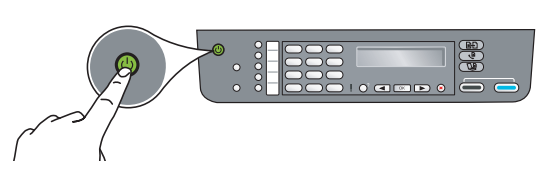

- **ก** หลังจากกดปุ่ม **เปิด** ไฟสัญญาณสีเขียวจะกะพริบ จากนั้นสว่างอย่างต่อเนื่อง
- ีข โปรดรอข้อความให้เลือกภาษาก่อนดำเนินการต่อใช้ปุ่มลูกศรเพื่อเลือกภาษา ให้กด OK เพื่อยืนยันใช้ปุ่มลูกศรเพื่อ เลือกประเทศ/พื้นที่ ให้กด OK เพื่อยืนยัน
- **a** After you press the **On** button, the green light flashes, and then becomes solid.
- **b** Wait for the language prompt before continuing. Use the arrow keys to select your language, press **OK**, and then confirm. Use the arrow keys to select your country/region, press **OK**, and then confirm.

### เปิดฝาครอบ

## Open the access door

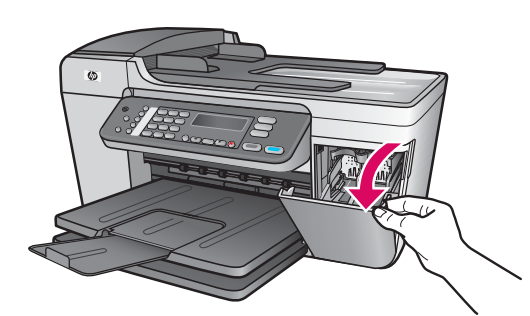

ผลักฝาครอบลง แคร่ตลับหมึกพิมพ**์**จะเลื่อนไปทางด**้านขวา หากประสบปัญหา** แคร่ตลับหมึกติดขัด โปรดดูที่ **การแก้ไขปัญหาเบื้องต้น** ที่หน้าสุดท้าย

Lower the access door. The print carriage moves to the right side. If you have a carriage jam, see **Troubleshooting** on the last page.

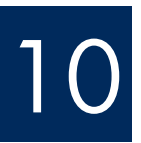

### ลอกเทปของตลับหมึกทั้งสองตลับออก

### Remove tape from both cartridges

ดึงแถบสีชมพูออกจากตลับหมึกพิมพ์ **ทั้งสอง** 

ห้ามสัมผัสแถบสีทองแดงหรือนำเทปกลับมาติดที่ตลับหมึกพิมพ์อีก

Pull the pink tab to remove the tape from **both** print cartridges.

Do not touch the copper-colored contacts or retape the cartridges.

### ใส**่ตลับหมึกพิมพ**์สามสี

### Insert the tri-color print cartridge

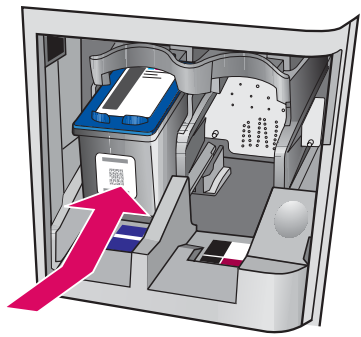

a

b

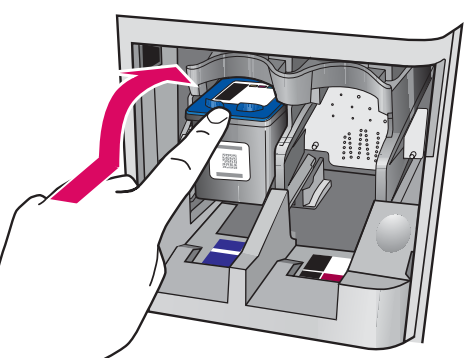

เครื่องพิมพ์จะต<sup>้</sup>อง เ**ปิด** อยู่ ขณะที่ท่านใส่ตลับหมึกพิมพ์

ก เลื่อนตลับหมึกพิมพ์ สามสี เข้าไปในช่อง ด้านซ้าย ตามรูป
ข ดันส่วนบนของตลับหมึก ขึ้น จนสุด และดัน เข้าไปใน ช่อง
จนกระทั่ง ลือค เข้าที่

The device must be **On** before you can insert the print cartridges.

- **a** Slide the **tri-color** print cartridge into the **left** slot as shown.
- **b** Push the top part of the cartridge firmly **up** and **into** the slot until it **snaps** into place.

### Insert the black print cartridge

ใส**่ตลับหมึกพิมพ**์สีดำ

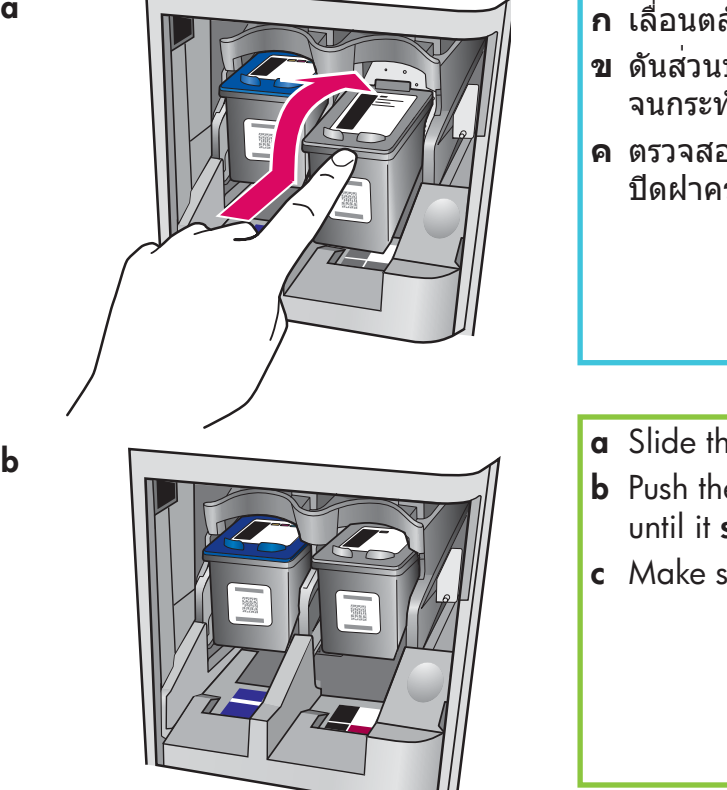

- **ก** เลื่อนตลับหมึกพิมพ์ **สีดำ** เข้าไปในช่อง **ด้านขวา**
- ข ดันส่วนบนของตลับหมึก ขึ้น จนสุด และดัน เข้าไปใน ช่อง จนกระทั่ง **ล็อค** เข้าที่
- ค ตรวจสอบว่าตลับหมึกทั้งสองได้รับการติดตั้งอย่างแน่นหนา ปิดฝาครอบ

a Slide the **black** print cartridge into the **right** slot.

- **b** Push the top part of the cartridge firmly **up** and **into** the slot until it **snaps** into place.
- **c** Make sure both cartridges are secure. Close the access door.

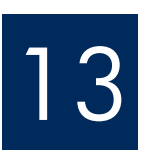

### ปรับตำแหน่งตลับหมึกพิมพ์

### Align the print cartridges

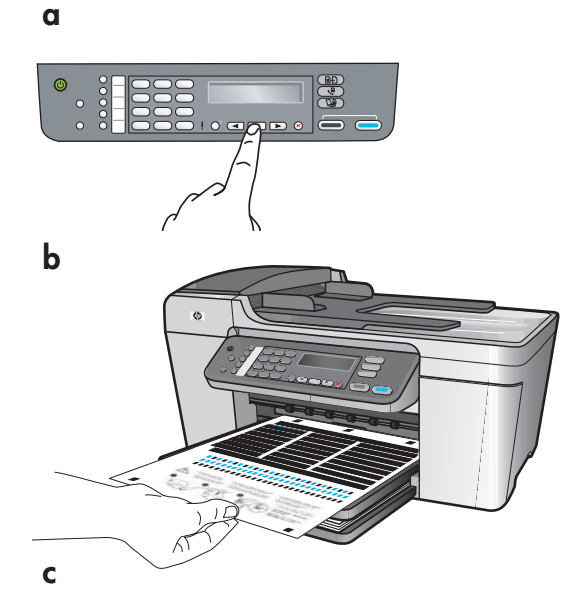

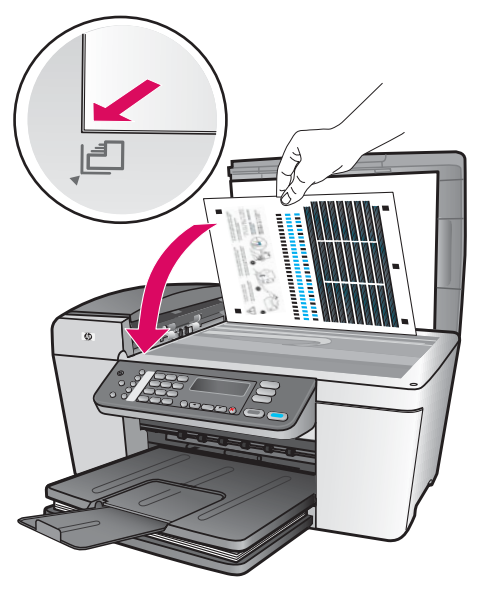

หลังจากที่ติดตั้งตลับหมึกพิมพ์ จะปรากฏข้อความว่าอุปกรณ์พร้อมสำหรับการ ปรับตำแหน่ง

- **ก** กด OK เพื่อพิมพ์หน้าสำหรับปรับดำแหน่ง
- ข หน้าสำหรับปรับตำแหน่งจะพิมพ์ออกมา (อาจใช้เวลา 2-3 นาที)
- ค ยกฝาปิดขึ้น วางด้านบนของหน้าสำหรับปรับตำแหน่งไว้ที่มุม ข้าย ทางด้านหน้าของกระจกสแกนเนอร์ โดยคว่ำหน้ากระดาษลง ปิดฝาปิด
- ง กดปุ่ม OK อีกครั้ง เพื่อเริ่มการปรับตำแหน่ง

หลังจากที่ไฟสัญญาณ เ**ปิด** หยุดกะพริบ จะปรากฏข้อความบนหน้าจอระบุว่า การปรับตำแหน่งเสร็จสมบูรณ์หากท่านประสบปัญหาระหว่างการปรับตำแหน่ง ให้ตรวจสอบว่าท่านได้บรรจุ

กระดาษธรรมดาสีขาวทิ้งหรือนำหน้าสำหรับปรับตำแหน่งกลับมาใช้อีกครั้ง

After you insert the cartridges, a message appears that the device is ready for alignment.

- **a** Press **OK** to print the alignment page.
- **b** The alignment page prints. (This may take a few minutes.)
- **c** Lift the lid. Place the top of the alignment page face down in the **left** front corner of the scanner glass. Close the lid.
- d Press the OK button again to begin alignment.

After the **On** light stops blinking, a message appears on the display to indicate alignment is complete.

If you have problems during alignment, make sure you loaded plain white paper.

Recycle or discard the alignment page.

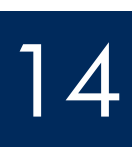

### เปิดคอมพิวเตอร์

### Turn on your computer

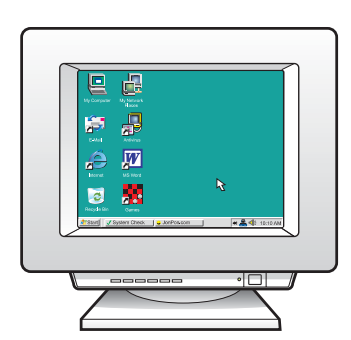

- **ก** เปิดคอมพิวเตอร์ ล็อกอินถ้าจำเป็น และรอให้หน้าจอเดสก์ท็อปปรากฏขึ้น ข ปิดโปรแกรมใดๆ ที่เปิดค้างไว้
- **a** Turn on your computer, login if necessary, and then wait for the desktop to appear.
- **b** Close any open programs.

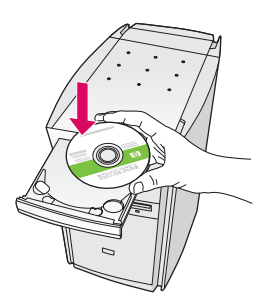

#### ผู้ใช้ Windows:

- ก ใส่แผ่นซีดี HP All-in-One Windows
- ข ปฏิบัติตามคำแนะนำบนหน้าจอ เพื่อติดตั้งซอฟต์แวร์
- ด ในหน้าจอ Connection Type (ประเภทการเชื่อมต่อ) ให้้ตรวจสอบว่าได้เลือก directly to the computer (เชื่อมต่อกับ ้คอมพิว<sup>์</sup>เตอร์โดยตรง)้ดำเนินการต่อในหน้าถัดไป

#### Windows Users:

- a Insert the green HP All-in-One Windows CD.
- **b** Follow the onscreen instructions to install the software
- c On the Connection Type screen, make sure to select directly to this computer. Continue to the next page.

หมายเหตุ: หากหน้าจอ เริ่มต<sup>ั</sup>นไม่ปรากฏขึ้นหลัง จากที่ใส่ซีดี ให้ดับเบิล คลิกที่ My Computer, ดับเบิลคลิ๊กที่ไอคอน CD-ROM แล<sup>้</sup>วดับเบิลคลิกที่ setup.exe

**Note**: If the startup screen does not appear after you insert the CD, double-click My **Computer**, double-click the CD-ROM icon, and then double-click setup. exe.

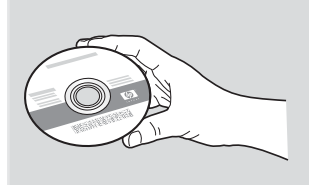

### ผู้ใช้ Macintosh:

- **ก** ใส่แผ่นซีดี HP All-in-One **Macintosh** สีเทา
- ข ดำเนินการต่อในหน้าถัดไป

#### **Macintosh Users:**

- a Insert the gray HP All-in-One Macintosh CD.
- **b** Continue to the next page.

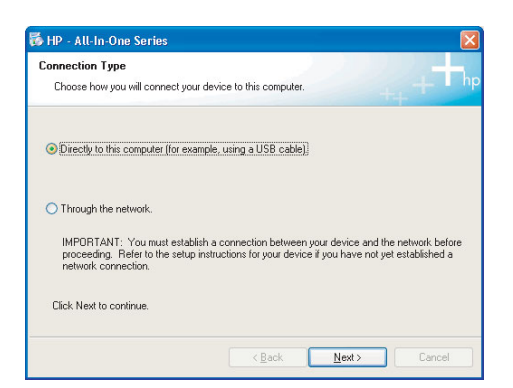

16

### ต่อสายเคเบิล USB

### Connect the USB cable

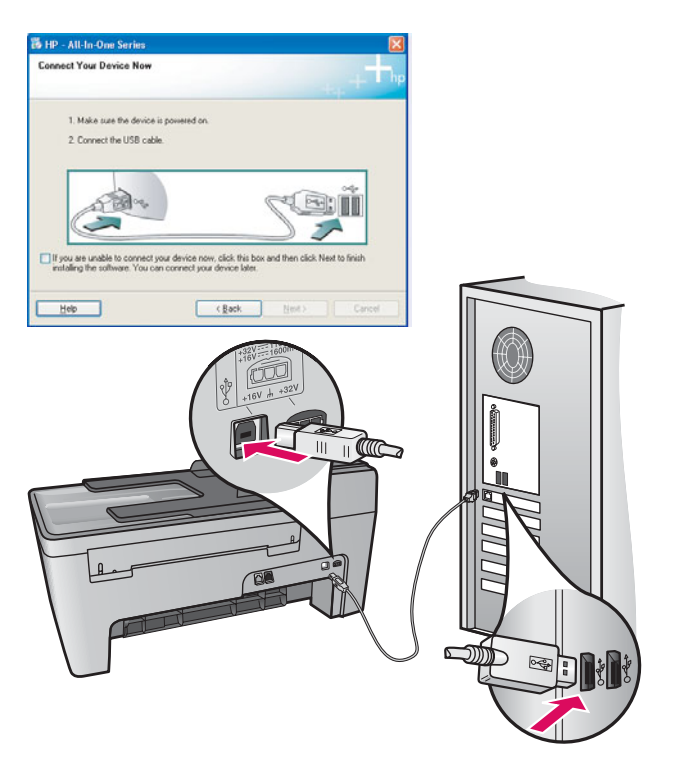

#### ผู้ใช้ Windows:

 ก ปฏิบัติตามคำแนะนำบนหน้าจอ จนกระทั่งมี ข้อความระบุว่าให้เชื่อมต่อสายเคเบิล USB (ซึ่งอาจใช้เวลาหลายนาที)
เมื่อคำแนะนำนี้ปรากฏขึ้น ให้ด่อสาย USB เข้ากับพอร์ตที่ด้านหลังของเครื่อง
HP All-in-One จากนั้นต่อเข้ากับ
พอร์ต USB ใดก็ได้ ของเครื่องคอมพิวเตอร์

#### Windows Users:

**a** Follow the onscreen instructions until you see the prompt to connect the USB cable. (This may take several minutes.)

Once the prompt appears, connect the USB cable to the port on the back of the HP All-in-One, and then to **any USB port** on your computer.

#### ผู้ใช้ Macintosh:

**ก** ต่อสาย USB เข้ากับพอร์ตที่ด้านหลังของเครื่อ ง HP All-in-One จากนั้นต่อเข้ากับ **พอร์ต USB ใดก็ได้** ของเครื่องคอมพิวเตอร์

#### **Macintosh Users:**

**a** Connect the USB cable to the port on the back of the HP All-in-One, and then to **any USB port** on your computer.

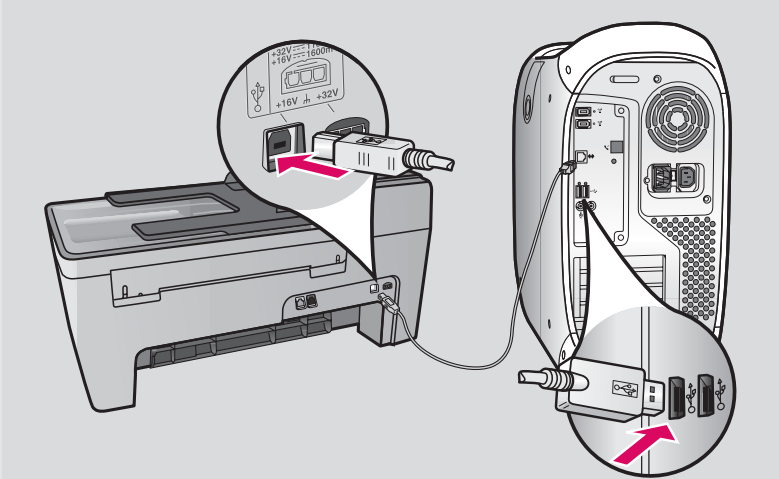

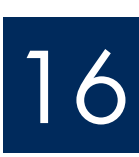

### เชื่อมต่อสายเคเบิล USB (ต่อ)

### Connect the USB cable (continued)

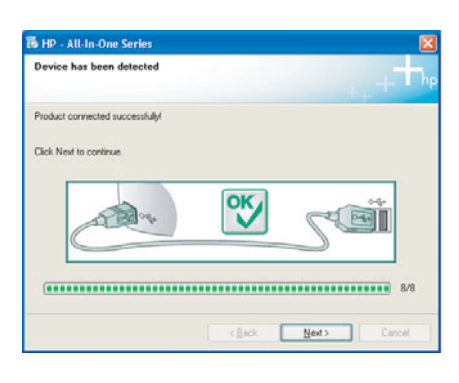

หากท่านไม่เห็นหน้าจอนี้ โปรดดูที่ **การแก้ไขปัญหาเบื้องตัน** ในส่วนสุดท้าย

If you do not see this screen, see **Troubleshooting** in the last section.

#### ผู้ใช้ Windows:

ข ปฏิบัติตามคำแนะนำบนหน้าจอ ดำเนินการตาม Fax Setup Wizard (วิซาร์ดการตั้งค่าแฟกซ์) และหน้าจอ Sign up now (ลงทะเบียน) จนจบ หลังจากที่ติดตั้งซอฟต์แวร์เสร็จแล้ว ท่านก็ดำเนินการเสร็จสิ้น

#### Windows Users:

 b Follow the onscreen instructions. Complete the Fax Setup Wizard and the Sign up now screens. After you complete software installation, you are finished.

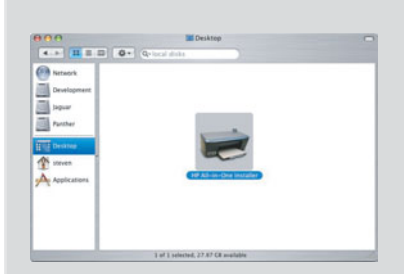

- ข ดับเบิลคลิกที่ไอคอน HP All-in-One Installer
- ด ตรวจสอบว่าท่านได้ดำเนินการตามหน้าจอต่างๆ ทั้งหมดแล้ว รวมถึงหน้าจอช่วยเหลือในการ ติดตั้ง หลังจากที่ติดตั้งซอฟต์แวร์เสร็จแล้ว ท่านก็ดำเนินการเสร็จสิ้น
- **b** Double-click the **HP All-in-One Installer** icon.
- **c** Make sure you complete all screens, including the Setup Assistant. After you complete software installation, you are finished.

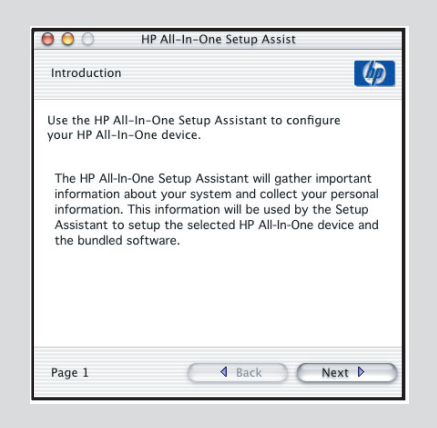

## ีการแก**้ไขปัญหาเบื้อง**ต<sup>้</sup>น

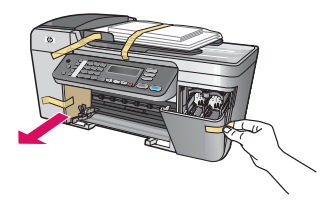

ปัญหา: ข้อความ Carriage jam (แคร่ตลับหมึกติด) ปรากฏบนหน้าจอ ้ว**ิธีแก้ไข:** ปิดเครื่อง ตรวจหากระดาษแข็งและเทปบริเวณถาด ตรวจสอบว่าแคร่ตลับหมึกพิมพ์ ้สามารถเคลื่อนที่ได้โดยอิสระ กดปุ่ม **เปิด** หลังจากที่ท่านเอาวัสดุหีบห่อทั้งหมดออกแล*้*ว

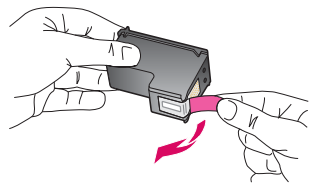

**ปัญหา:** ข้อความ Remove and check print cartridges (นำตลับหมึกออกเพื่อตรวจสอบ) ปรากฏขึ้น หลังจากใส่ตลับหมึกพิมพ์

้ว**ิธีแก้ไข:** นำตลับหมึกออก ตรวจสอบว่าได้นำเทปออกจากหน้าสัมผัสทองแดงแล้ว ใส่ตลับหมึกเข้าที่ และจากนั้นปิดฝาครอบ

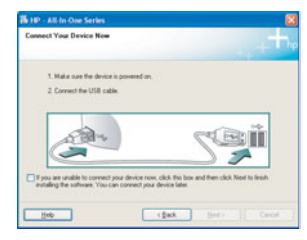

ปัญหา: (เฉพาะ Windows) ท่านไม่พบข้อความที่แจ้งให้ต่อสายเคเบิล USB ้ว**ธีแก้ไข:** นำแผ่นซีดี HP All-in-One **Windows** ออก แล้วใส่กลับเข้าไปใหม่ โปรดอ่านขั้นตอนที่ 15

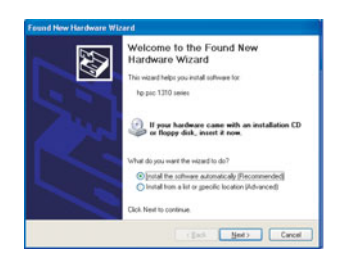

**ปัญหา:** (เฉพาะ Windows) หน้าจอ Microsoft **Add Hardware** ปรากฏขึ้น ้ว**ิธีแก้ไข:** คลิก **Cancel** (ยกเลิก)ดึงสายเคเบิล USB ออก แล้วใส่แผ่นซีดี HP All-in-One **Windows** เข้าไป โปรดอ่านขั้นตอนที่ 15 และ 16

| Device setup has failed to compl         | ete.                                        |                         |
|------------------------------------------|---------------------------------------------|-------------------------|
| Click Help for more information about he | ow to finish device setup or clicit. Next I | o continue installation |
|                                          |                                             |                         |
|                                          |                                             | -+                      |
| A BUT                                    | -X-S                                        |                         |
|                                          |                                             |                         |
|                                          |                                             | 4.9                     |

ปัญหา: (เฉพาะ Windows) หน้าจอ Device Setup Has Failed To Complete (การตั้งค่า อุปกรณ์ไม่เสร็จสมบูรณ์) ปรากฏขึ้น

้**วิธีแก้ไข:** ตรวจสอบว่าแผ่นปิดแผงควบคุมถูกใส่ไว้อย่างแน่นหนา ถอดปลั๊กของอุปกรณ์ ้และต่อกลับเข้าตามเดิมตรวจสอบการเชื่อมต่อทั้งหมดตรวจสอบว่าได้ต่อสายเคเบิล USB ี้เข้ากับคอมพิวเตอร์ แล้วห้ามต่อสายเคเบิล USB เข้ากับแป้นพิมพ์หรือฮับที่ไม่มีไฟอยู่ โปรดอ่านขั้นตอนที่ 4 และ 16

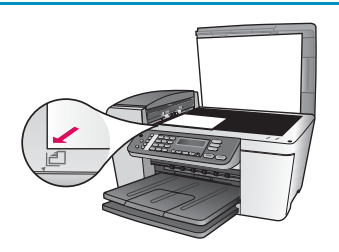

**ปัญหา:** สำเนาภาพถ่ายไม่ถกต้อง ้ว**ิธีแก้ไข:** ตรวจสอบว่าท่านวางภาพถ่ายในตำแหน่งที่ถูกต้องบนกระจก ภาพถ่ายต้องอยู่ที่มุมซ้าย ้ด้านหน้าของกระจก ด้านยาวของภาพถ่ายจะต้องอยู่ชิดขอบด้านหน้าของอุปกรณ์

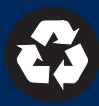

## Troubleshooting

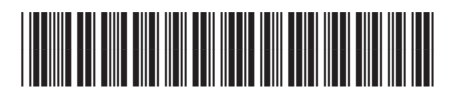

Q5610-90151

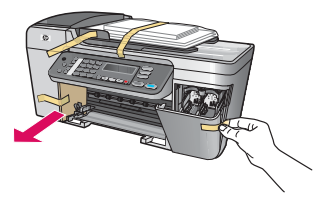

Problem: The Carriage jam message appears on the display.

**Action**: Turn the device off. Check the tray area for cardboard and tape. Make sure the print carriage can move freely. Press the **ON** button after you have removed all packing materials.

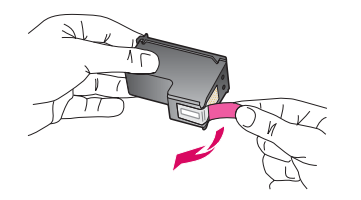

**Problem**: The **Remove and check print cartridges** message appears after you insert print cartridges.

**Action**: Remove print cartridges. Make sure you remove all tape from the copper contacts. Re-insert the cartridges, and then close the access door.

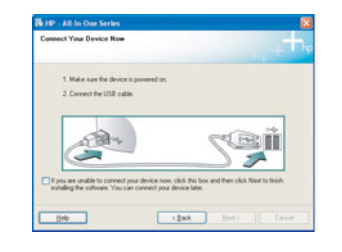

**Problem**: (Windows only) You did not see the screen telling you when to connect the USB cable.

Action: Remove, and then re-insert the HP All-in-One Windows CD. Refer to Step 15.

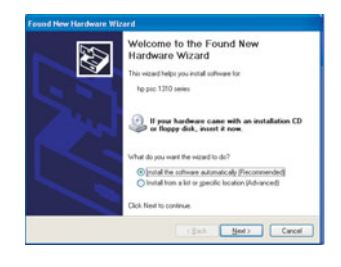

Problem: (Windows only) The Microsoft Add Hardware screen appears.Action: Click Cancel. Unplug the USB cable, and then insert the HP All-in-One Windows CD.Refer to Steps 15 and 16.

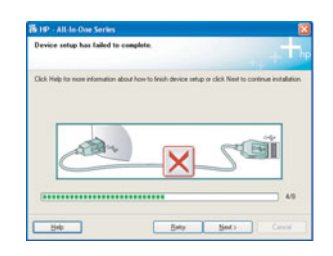

**Problem**: (Windows only) The **Device Setup Has Failed To Complete** screen appears. **Action**: Verify that the control panel faceplate is firmly attached. Unplug the device and plug it in again. Check all connections. Make sure the USB cable is plugged into the computer. Do not plug the USB cable into a keyboard or non-powered hub. Refer to Steps 4 and 16.

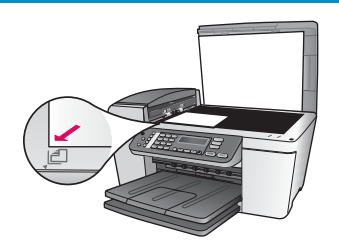

Problem: A copy of a photo does not look right.

**Action**: Make sure that you place the photo in the correct position on the glass. The photo must be in the front left corner of the glass. The longer side of the photo must be against the front edge of the device.

Printed on at least 50% total recycled fiber with at least 10% post-consumer paper. © Copyright 2005 Hewlett-Packard Development Company, L.P. Printed in [].

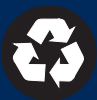